## 保護者チャージを使わずにチャージする方法

学生が自分でコンビニチャージを選択し、お客様番号と承認番号や2次元 コードなどの情報を保護者に連絡することで、コンビニ(ファミリー マート・セブンイレブン・ローソンなど)で保護者にお支払いいただく ことが可能です。※支払期限があります

| 学生本人の作業                                                                                                    |                                                                                                    |                                                                                                    |                                                                                                    |
|----------------------------------------------------------------------------------------------------|----------------------------------------------------------------------------------------------------|----------------------------------------------------------------------------------------------------|----------------------------------------------------------------------------------------------------|
| <ol> <li>アプリの決済ボタン<br/>をタップし、チャージす<br/>るを選択し、クレジッ</li> </ol>                                                                                                    | ②チャージ金額を選<br>択し、コンビニを選択                                                                                                    | ③生協電子マネーを選<br>択し、名前・カナ・メール<br>アドレス・電話番号を入<br>カし確定                                                                       | <ul> <li>④先ほどのメールアドレスに</li> <li>「【大学生協事業連合】コン</li> <li>ビニチャージのお知らせ」という以下のメールが届きます。</li> </ul>                                                                                                    |
| ト・コンヒ_を選択<br>マネーを使う<br>マネーを選択してください<br>生協電子マネー                                                                                                    | チャージ金額<br><b>O円</b><br>*載大入力線(500,000円)<br>+1,000 +3,000                                                                                                    | ul au マ 19:08 ● 100% 全<br>チャージ<br>生協電子マネー                                                                               | こちらのメールを保護者に転<br>送します。                                                                                                    |
| <b>9</b><br>77 円                                                                                                    | +5,000<br>+1万<br>+2万<br>+3万<br>+5万<br>+10万                                                                                                    | <ul> <li>▲ 6 Ⅲ ●</li> <li>姓: 名:</li> <li>▲ 8 前 カ ナ ●</li> <li>セイ:</li> <li>メイ:</li> <li>全角カナ文字入力(例: ヤマダ タロウ)</li> </ul> | 【大学生協事業連合】コンビニチャージのお知らせ <sup>3</sup> ~<br>P コンビニ決済 <seikyo.em@univ.coop><br/>R売</seikyo.em@univ.coop>                                                                                                    |
| ポイント付与コード表示<br>free - ジする<br>free - ジする<br>free - ジする $free - ジtac  free - ジtac  free - ジtac  free - ジtac  free - ジtac  free - ジtac  free - ジtac  free - ジtacfree - ジtac  free - ジtac  free - ジtacfree - ジtac  free - ジtacfree - ジtac  free - ジtacfree - ジtac  free - ジtacfree - ジtacfree - ジtacfree - ジtacfree - ジtacfree - ジtacfree - ジtacfree - ジtacfree - ジtacfree - ジtacfree - ジtacfree - ジtacfree - ジtacfree - ジtacfree - ジtacfree - ジtacfree - ジtacfree - ジtacfree - ジtacfree - ジtacfree - ジtacfree - ジtac $ | ロンビニ支払いは「お支払い死了後」のテャージとなりますの<br>つこす水(ださい、<br>・セブンイレブンでのチャージは3万円以上不可です。<br>・セブンイレブンでのチャージは3万円以上不可です。<br>・セブンイレブンでのチャージは3万円以上不可です。<br>・セブンイレブンでのチャージは3万円以上不可です。<br>・セブンイレブンでのチャージは3万円以上不可です。<br>・セブンイレブンでのチャージは3万円以上不可です。<br>・セブンイレブンでのチャージは3万円以上不可です。<br>・セブンイレブンでのチャージは3万円以上不可です。<br>・セブンイレブンでのチャージは3万円以上不可です。 | メールアドレス。       電話番号。       ・       ・       厚る       遅定する                                                                | 様<br>以下よりご利用される支払方法のURLをクリックするとお支払い時に必要な情報をご確認いただけます。<br>▼リンク<br>https://link.kessai.info/JLP/JLPcon?code=4qf46Rd0gCg.Cni44Ec0f8.&rkbn=1<br>※詳細な決済処理の流れは以下をご確認ください。<br>https://www.sonypaymentservices.jp/consider/cv/paymethod/ |

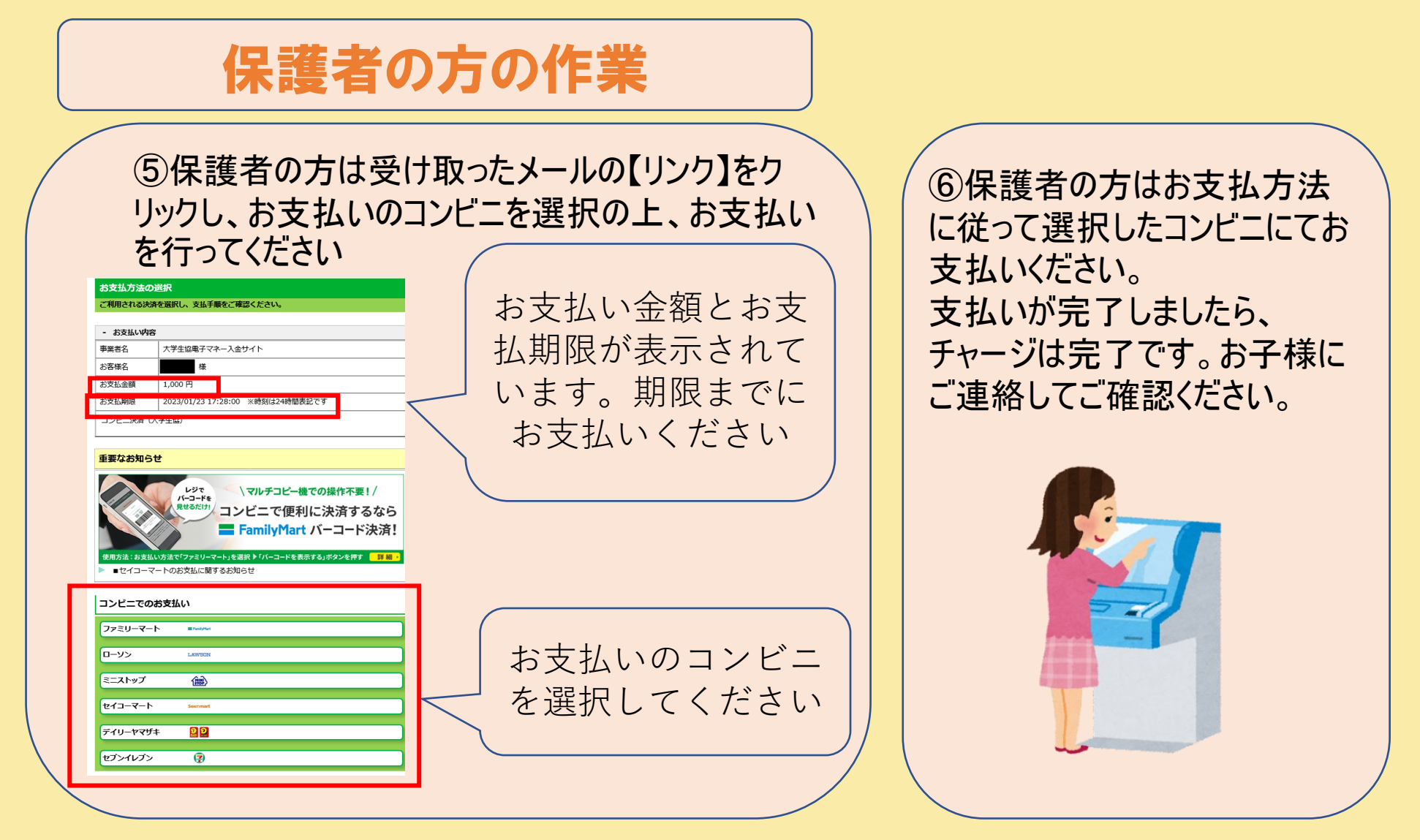

保護者の方がunivcoopマイポータルに登録し、ファミリー申請が承認で きましたら、組合員マイページに登録すると保護者の方でチャージした り、購入履歴や利用履歴を確認することができます。